## MAKERS X EMPIRE

Simple step by step guide to...

## Making a name badge collar for your pets

**TOOL TIP** 

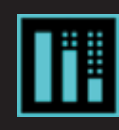

13

This icon is used when you need to add height or depth to a shape. It can also be used to stretch an object

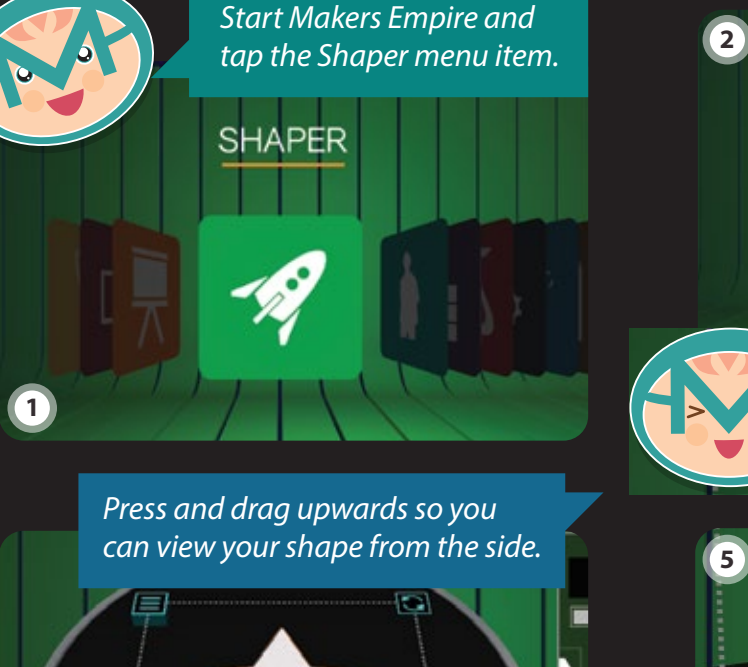

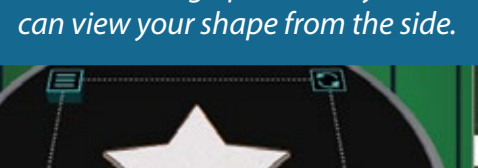

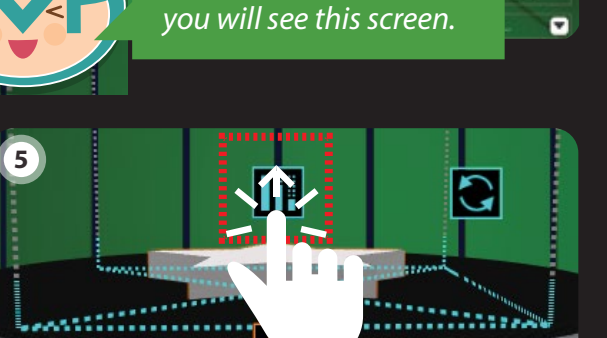

Select "Create New" and

The side view is where you can increase the height of your shape. In the tool menu find a shape you like - I'm selecting the star shape!

52 Now we have the main shape that will become our badge base.

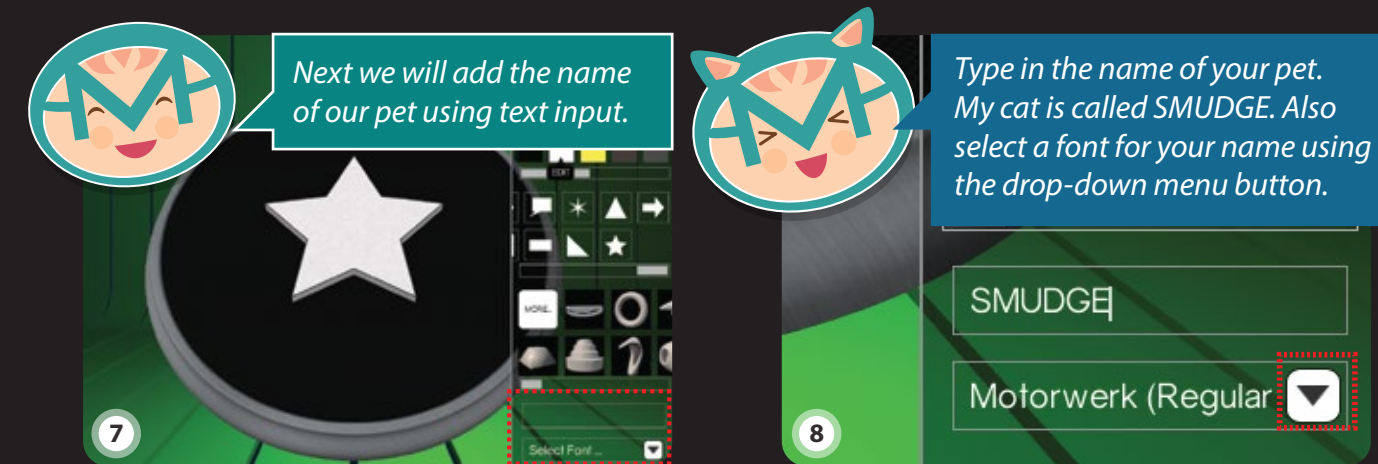

The text needs to be made taller so we will again change the view and increase the height.

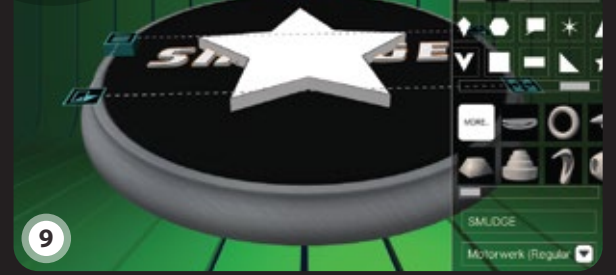

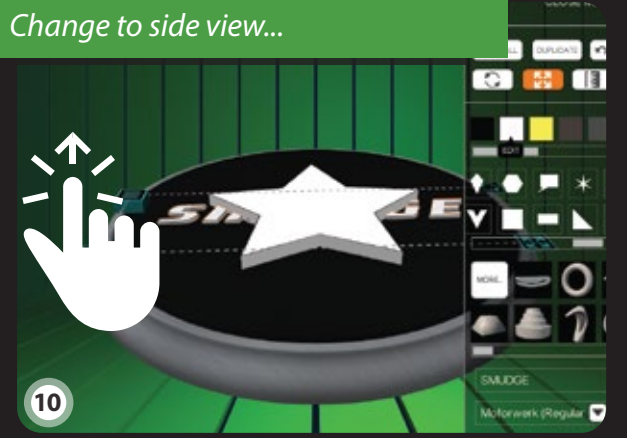

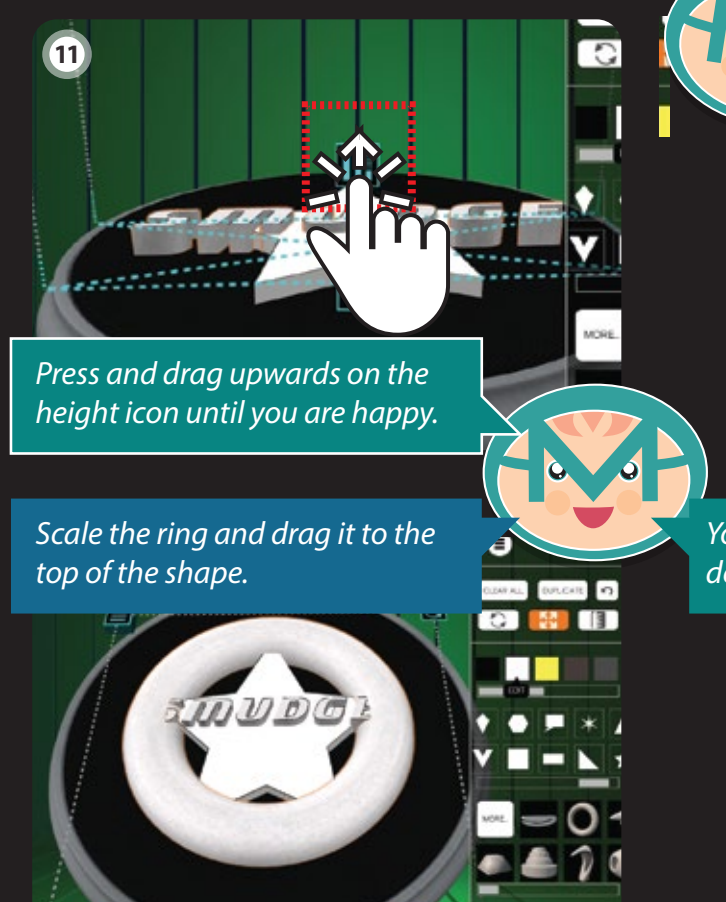

Motorwerk (Regular 💌

Use the scale tool so your pet's name is the right size. All letters should touch the base.

CLEAR ALL

G

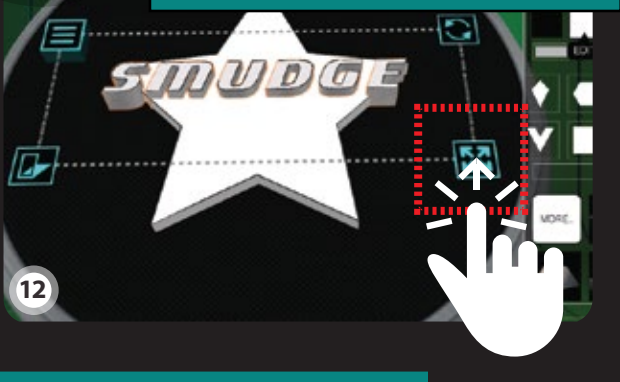

You are now ready to output your design ready for 3D printing.

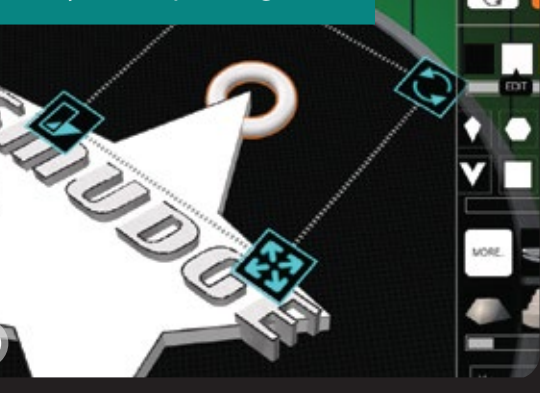

13

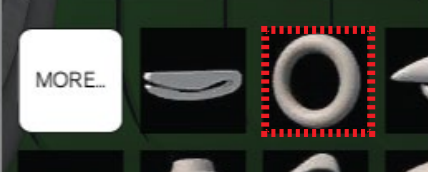

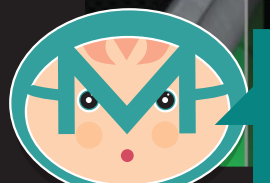

Last of all we add a ring (torus) so we can attach it to the collar. Find and click this shape.

14